## ■処理手順

① メニュー画面から[入力・送信>年調データ入力]をクリックします。

| בבא 🔁                                                         | _                                          |                                         |        |                                         |
|---------------------------------------------------------------|--------------------------------------------|-----------------------------------------|--------|-----------------------------------------|
| 入力・送信       一     受信・印刷                                       | 総与処理設定                                     | (1) (1) (1) (1) (1) (1) (1) (1) (1) (1) | 貸与処理設定 | (1) (1) (1) (1) (1) (1) (1) (1) (1) (1) |
| 初期設定         論時処理         意識       随時処理         意識       就業管理 | 年調データ入力                                    | です。<br>保険料・扶養<br>控除申告書                  |        |                                         |
|                                                               | <ul> <li>就業データ入力</li> <li>データ送信</li> </ul> | データ作成                                   |        |                                         |

② 年調データ入力画面が開きます。社員から回収した「扶養控除申告書」「保険料控除申告書」 「住宅借入金等特別控除申告書」「前職の源泉徴収票」を見ながら入力します。

| ĺ                                                                                                    | アールは総与クライアント17     フィ/ル(F) 入力・送信(A) 受信・印刷(B) 初期設定(I) 随時処理(I) 就業管理(W) ヘルブ(H)                                                                                                    |                               |           |        |      |      |                       |             |  |  |  |  |  |
|----------------------------------------------------------------------------------------------------|----------------------------------------------------------------------------------------------------|-------------------------------|-----------|--------|------|------|-----------------------|-------------|--|--|--|--|--|
|                                                                                                    | ■ ▶ P P   株式会社ABC 図 給与年月:未処理 賞与回:未処理                                                                                                    |                               |           |        |      |      |                       |             |  |  |  |  |  |
|                                                                                                    | 日本     1       処理年度:     平成29年度       ●     ●        ●        ●        ●        ●        ●        ●        ●        ●        ●        ●        ●        ●        ●        ●        ●        ●        ●        ●        ●        ●        ●        ●        ●        ●        ●        ●        ●        ●        ●        ●        ●        ●        ●        ●        ●        ●        ●        ●        ●        ●        ●        ●        ● <tr< td=""></tr<> |                               |           |        |      |      |                       |             |  |  |  |  |  |
|                                                                                                    |                                                                                                    |                               |           |        |      |      |                       |             |  |  |  |  |  |
|                                                                                                    | 社員リスト ▲ ● ● ● ● ●                                                                                                    | 過不足金額: 0<br>部門: 選択なし          |           |        |      |      | Â                     | 給与年調 ↓      |  |  |  |  |  |
|                                                                                                    | 01:川島永吉<br>02:丸川祐市                                                                                                    | JII                           | 島永吉       | 丸川祐市   | 小森祐希 | 本田圭子 | 長友佑子                  | 合 計 🔺       |  |  |  |  |  |
|                                                                                                    | 03:小森祐希<br>04:本田圭子                                                                                                    | 処理済<br>内)小規模共済                | 0         | 0      | 0    |      | 0 0                   | 0           |  |  |  |  |  |
|                                                                                                    | 05:長友佑子<br>06:森重真一                                                                                                    | 未払い金額                         | 0         | 0      | 0    |      | 0 0                   | 0           |  |  |  |  |  |
|                                                                                                    | 07:長木亮太                                                                                                    | 新一般生命(A)                      | 0         | 0      | 0    |      | 0 0                   | 0           |  |  |  |  |  |
| ボタンを押すと[本人・配<br><sup>田一般生命館)</sup><br>-般生命館<br>一般生命館)                                                                                                    |                                                                                                    |                               | 0         | 0      | 0    |      | 0 0                   | 0<br>0<br>0 |  |  |  |  |  |
| 偶者扶養                                                                                                    | §情報設定]が開                                                                                                    | 介護E:療控除<br>新個人 手金(D)          | 0<br>0    | 0<br>0 | 0    |      |                       |             |  |  |  |  |  |
| きます。                                                                                                    |                                                                                                    | 旧個人年金(E)<br>個人年金控除<br>生命保険控除計 | 0         | 0      | 0    |      | ホタンを押すとし社員情報設         |             |  |  |  |  |  |
| 扶養控除申告書通りに設地電解波を                                                                                                    |                                                                                                    |                               | 0         | 0      | 0    |      | 定」か開きます。 前職情報と住宅借入既等特 |             |  |  |  |  |  |
| 定されているかを確認す  「現期遺産物」  「現まり間違い」  「現まり間違い」  「現まり間違い」  「見まり聞き」  「見まり聞き」  「見まり聞き」  「見まり聞き」  「見まり聞き」  「見まり聞き」  「しまり聞き」  「しまり】  「しまり】  「しまります]  「しまります]  「しまります]  「しまります]  「しまります]  「しまります]  「しまります]  「しまります]  「しまります]  「しまります]  「しまります]  「しまります]  「しまります]  「しまります]  「しまります]  「しまります]  「しま |                                                                                                    |                               | 0         | 0      | 0    |      |                       |             |  |  |  |  |  |
| る場合に使用します。                                                                                                    |                                                                                                    |                               | 0         |        |      |      | 別控除の詳細を確認する場          |             |  |  |  |  |  |
|                                                                                                    |                                                                                                    |                               |           |        |      |      | 合に使用します。              |             |  |  |  |  |  |
|                                                                                                    | ESC: 7+2/2/1 F1:                                                                                                    | F2: F3:社                      | ·頁   F4:扶 | 養 F5:  | F6:  | F7:  | F8:                   | F12閉じる      |  |  |  |  |  |